### Инструкция для преподавателя по активации кода к онлайн-тренажеру устной части ОГЭ

#### Онлайн-тренажер

Готовьтесь к Устной части ЕГЭ по английскому языку вместе с издательством «Макмиллан»

Открыть тренажер

#### MACMILLAN Exam Skills for Russia

Учебное пособие для подготовки к ОГЭ по английскому языку:

говорение

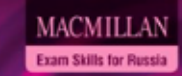

Тесты для подготовки к ГИА по английскому языку с интернет-ресурсом

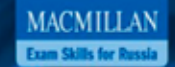

Тесты для подготовки к ОГЭ по английскому языку

Издание второ

Под редакцией: Марии Вербицкой Малколма Манна Стива Тейлора Ноул

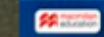

Для активации кода зайдите на сайт www.macmillan.ru/teachers/state-exams/oge-poangliyskomu-yazyiku-9-klass-ustnaya-chast/

#### Онлайн-тренажер

Готовьтесь к Устной части ЕГЭ по английскому языку вместе с издательством «Макмиллан»

Открыть тренажер

Нажмите «Открыть тренажер».

MACMILLAN Exam Skills for Russia

MACMILLAN Exam Skills for Russia Тесты для подготовки к ГИА по английскому языку с интернет-ресурсом

MACMILLAN

Тесты для подготовки к ОГЭ по английскому языку

Учебное пособие для подготовки к ОГЭ по английскому языку: говоение

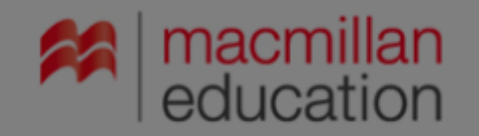

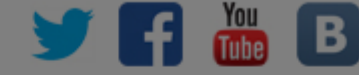

X

#### ОГЭ 2020: онлайн-тренажер Устная часть и раздел Чтение, Задание 9

Со 2014 Мастина Вход Электронная почта\* Пароль\* Войти За пароль? Нароль2 Войти За пароль? Войти За пароль? Войти За пароль? Види и получите доступ к методическим ресурсам. Види и получите доступ к методическим ресурсам. Види и получите доступ к методическим ресурсам. Види и получите доступ к методическим ресурсам. Види и получите доступ к методическим ресурсам.

> Зарегистрируйтесь на сайте. Если вы уже зарегистрированы, введите логин и пароль.

## Для регистрации заполните все поля формы и выберите тип регистрации «Преподаватель».

| гистрация                                      |                                                                                                    | Учащийся Родитель                                                                                                    |  |  |  |
|------------------------------------------------|----------------------------------------------------------------------------------------------------|----------------------------------------------------------------------------------------------------|--|--|--|
| поля обязательные для заполнения               | Контактный телефон                                                                                                    |                                                                                                    |  |  |  |
| я*                                             | Название учебного заведе                                                                                                    | ания*                                                                                                    |  |  |  |
| илия*                                          | Регион*                                                                                                    |                                                                                                    |  |  |  |
|                                                | Москва, город                                                                                                    | Москва, город                                                                                                    |  |  |  |
| чество                                         | Город/Населенный пункт*                                                                                                    | Город/Населенный пункт*                                                                                                    |  |  |  |
| nail*<br>роль*                                 | Нажимая кнопку<br>Пользовательского<br>Представительству ко<br>обработку моих пу<br>Федеральным закон<br>персональных данных<br>Политикой конфиденц | Нажимая кнопку «Регистрация», я принимаю у<br>Пользовательского соглашения и даю своё со<br>Представительству компании "Макмиллан Паблишерз Лимит<br>обработку моих персональных данных, в соответстя<br>Федеральным законом от 27.07.2008 года № 152-Ф<br>персональных данных», на условиях и для целей, определ<br>Политикой конфиденциальности. |  |  |  |
| п регистрации<br>еподаватель Учащийся Родитель | Защита от автоматич                                                                                                    | неской регистрации                                                                                                    |  |  |  |
| тактный телефон*                               | Введите слово на картинка                                                                                                    | e^                                                                                                    |  |  |  |
|                                                |                                                                                                    |                                                                                                    |  |  |  |

Введите код доступа к интернет-ресурсу, расположенный на внутренней стороне обложки "Учебного для подготовки к ОГЭ по английскому языку".

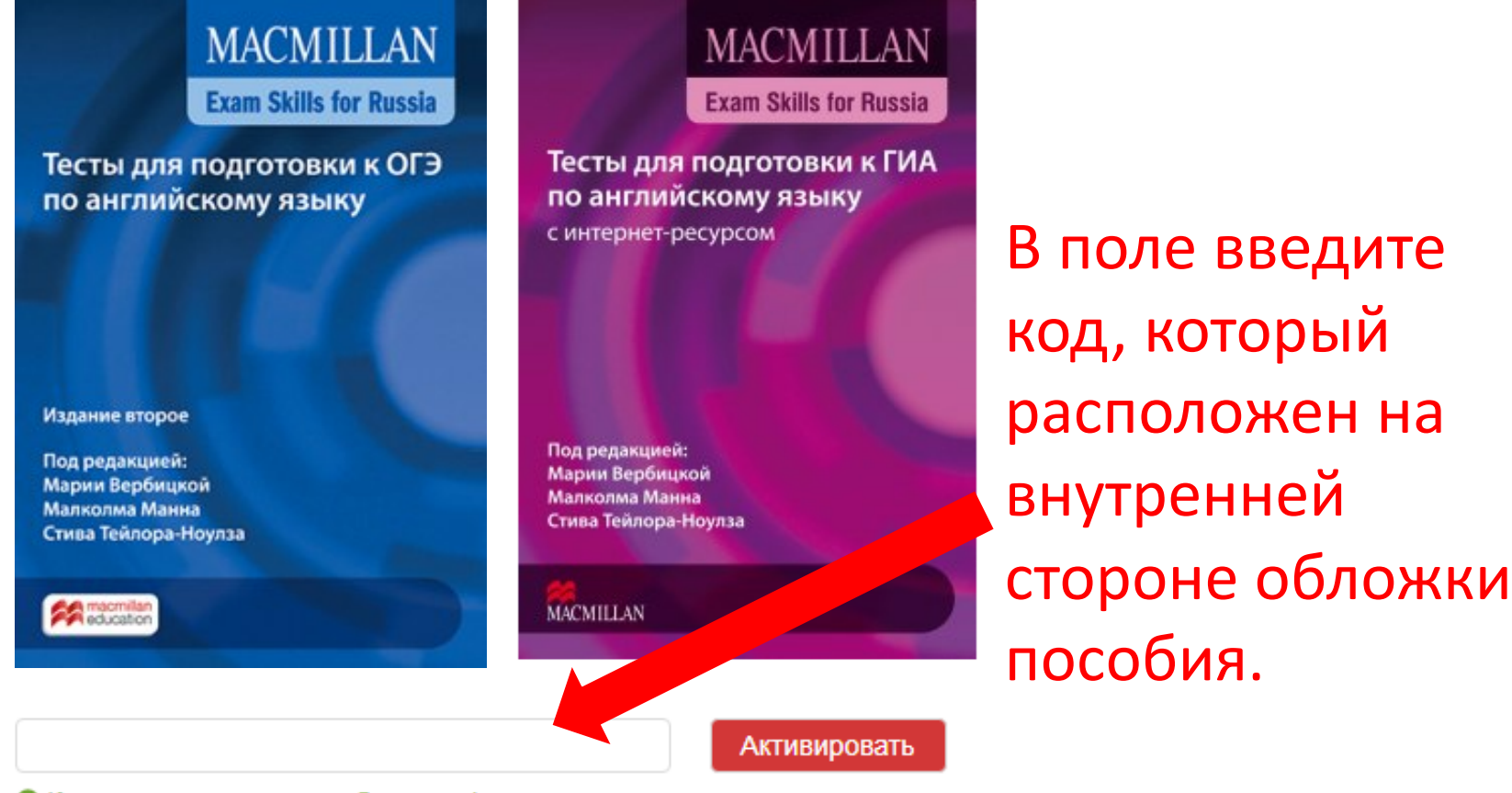

8 Код состоит из латинских букв и цифр

# Снлайн-тренажер Устная часть ЕГЭ Залания 1

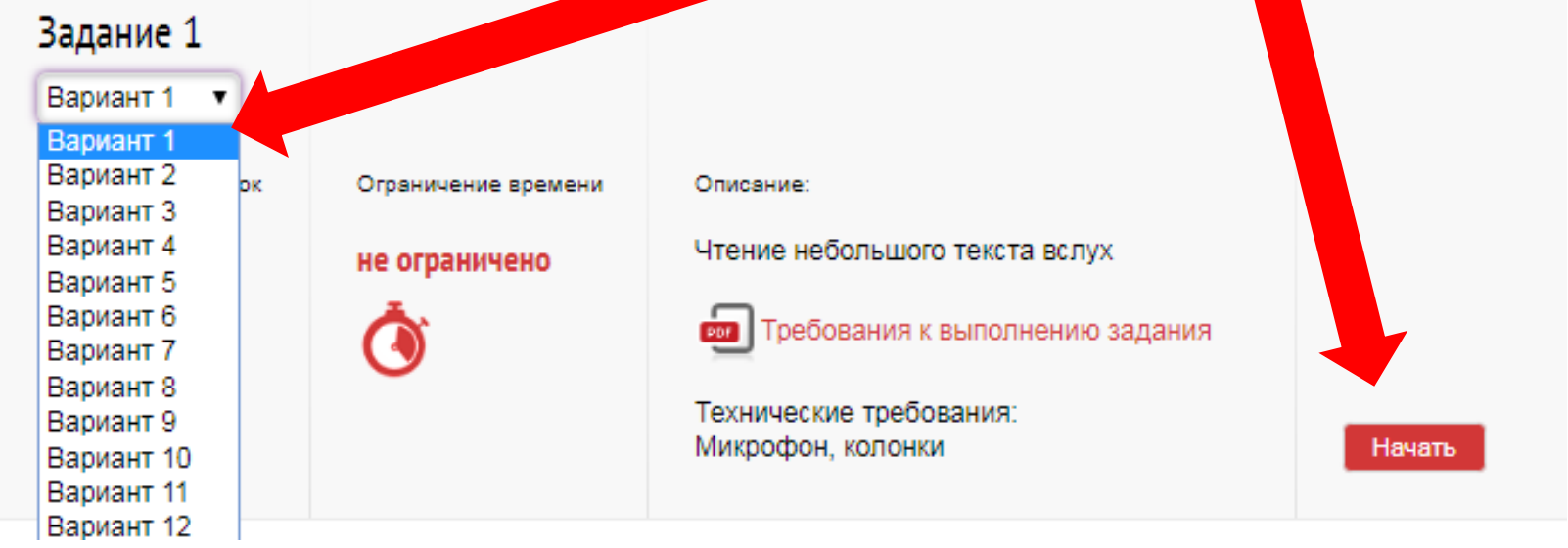

#### Устная часть. Тренажер

#### Задание 3. Вариант 1

Время выполнения задания составило: 0 1 мин. 3 9 сек. Осталось попыток: ОС Инструкция Внимательно прочитайте задание. Изучите три предпоженные картинки и выберите одну, которую вы будете описывать. Внимательно

Вы увидите таймер, инструкцию по выполнению задания, само задание и диктофон для записи ответа.

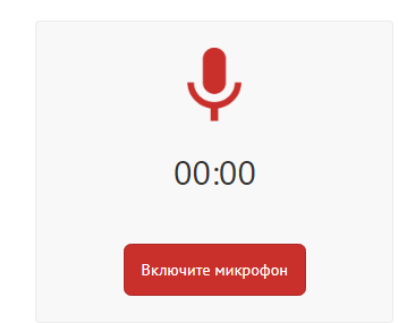

Ваши записи. Выберите и сохраните лучшую для дальнейшей проверки.

Продолжить

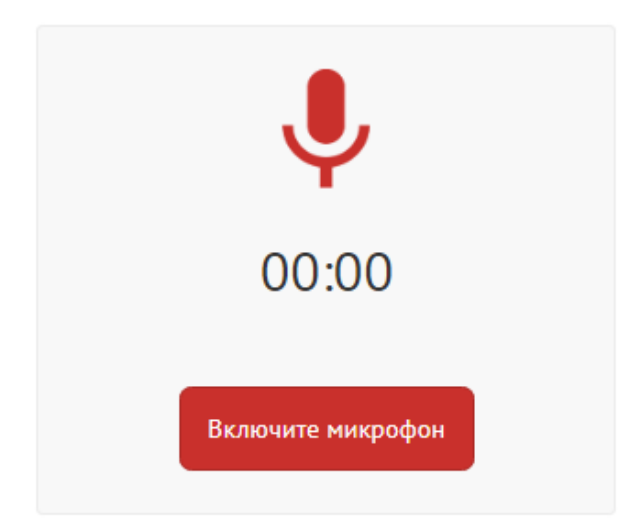

Ваши записи. Выберите и сохраните лучшую для дальнейшей проверки.

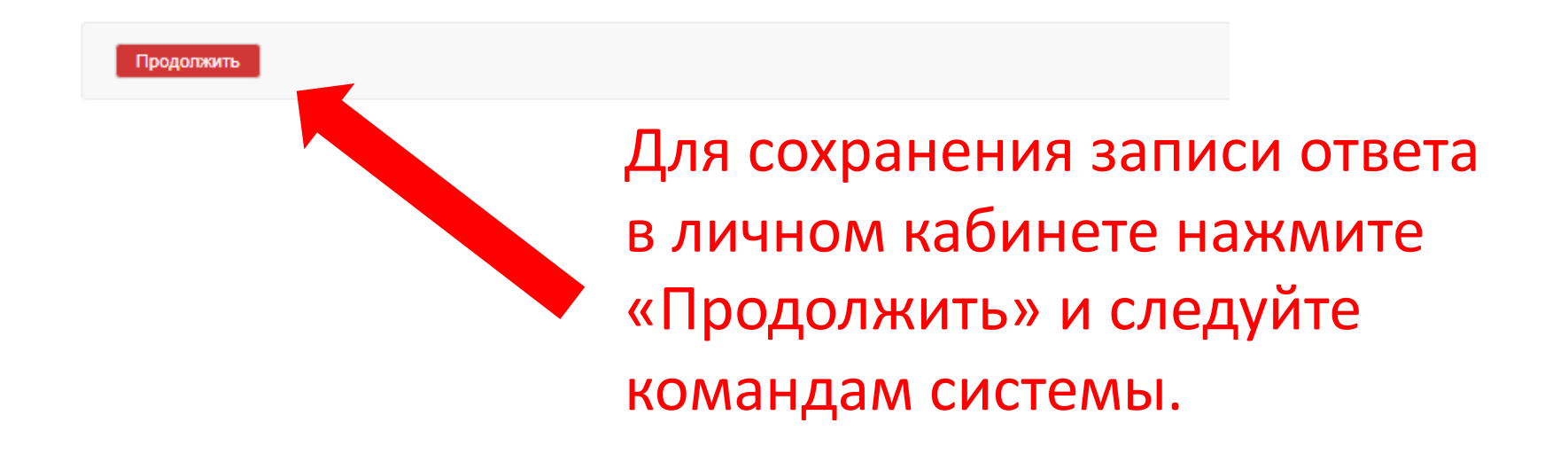

Чтобы ученики могли присоединиться к виртуальному классу, отправьте им электронный адрес, указанный вами при регистрации.

При регистрации и активации своего кода учащиеся вводят ваш электронный адрес и нажимают «Присоединиться».

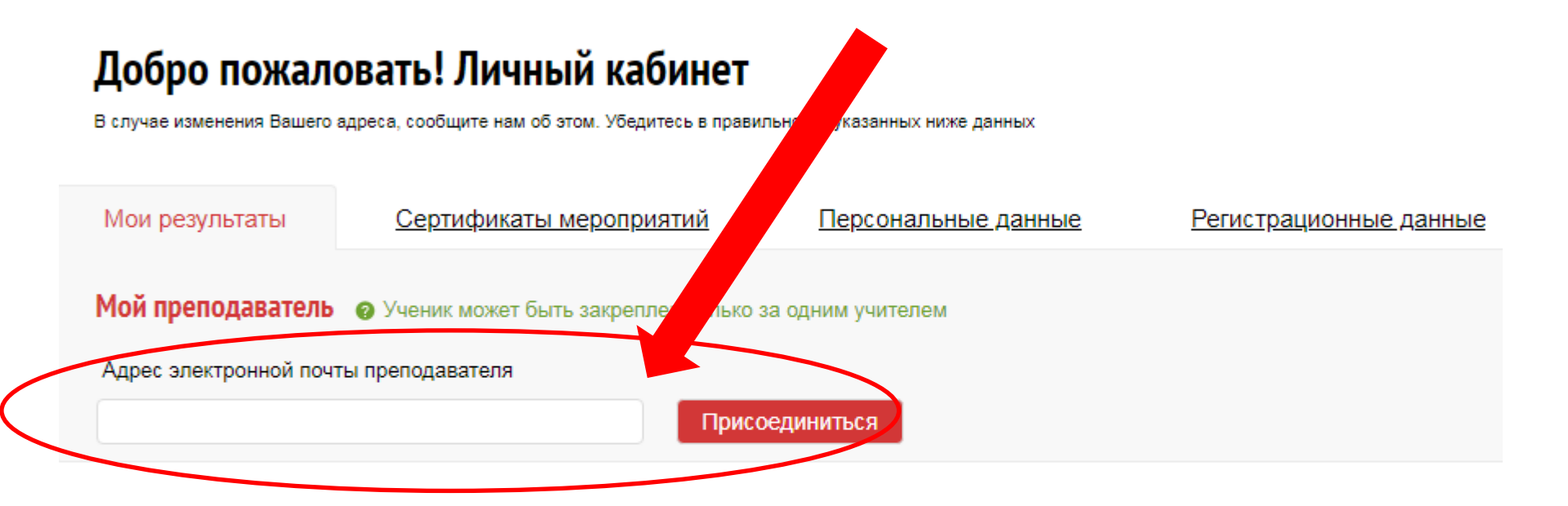

Ученик увидит имя преподавателя, к классу которого он присоединяется, рядом с полем – статус «Запрос на рассмотрении».

<u>Главная</u> → Регистрация

### Добро пожаловать! Личный кабинет

В случае изменения Вашего адреса, сообщите нам об этом. Убедитесь в правильности указанных ниже данных

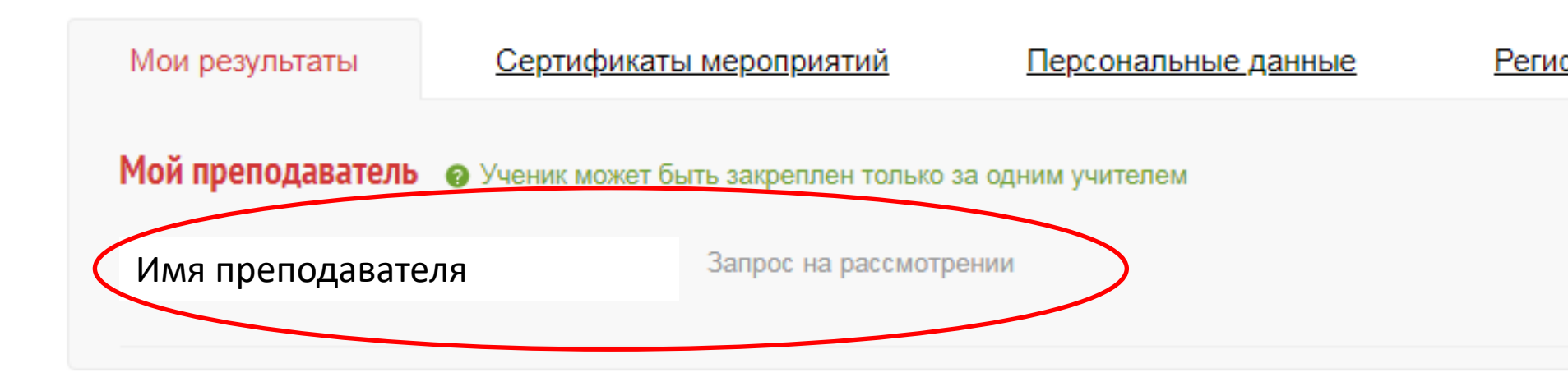

### Увидев запрос на присоединение, нажмите «Подтвердить».

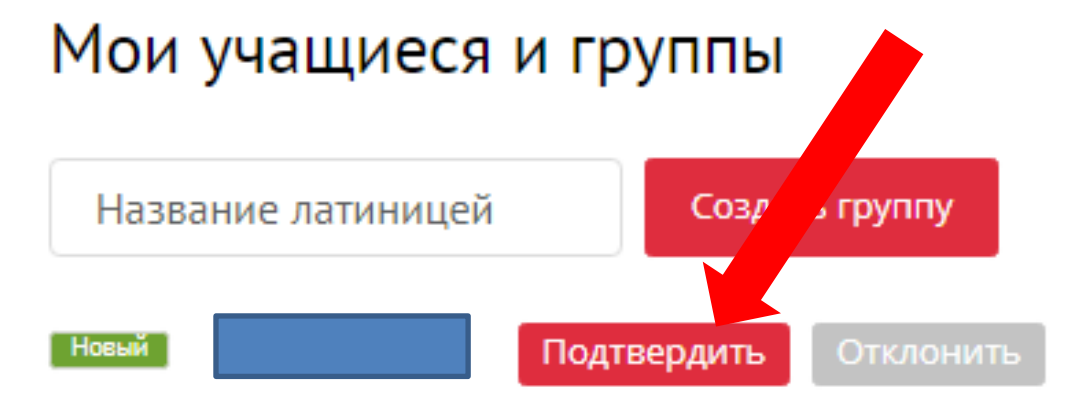

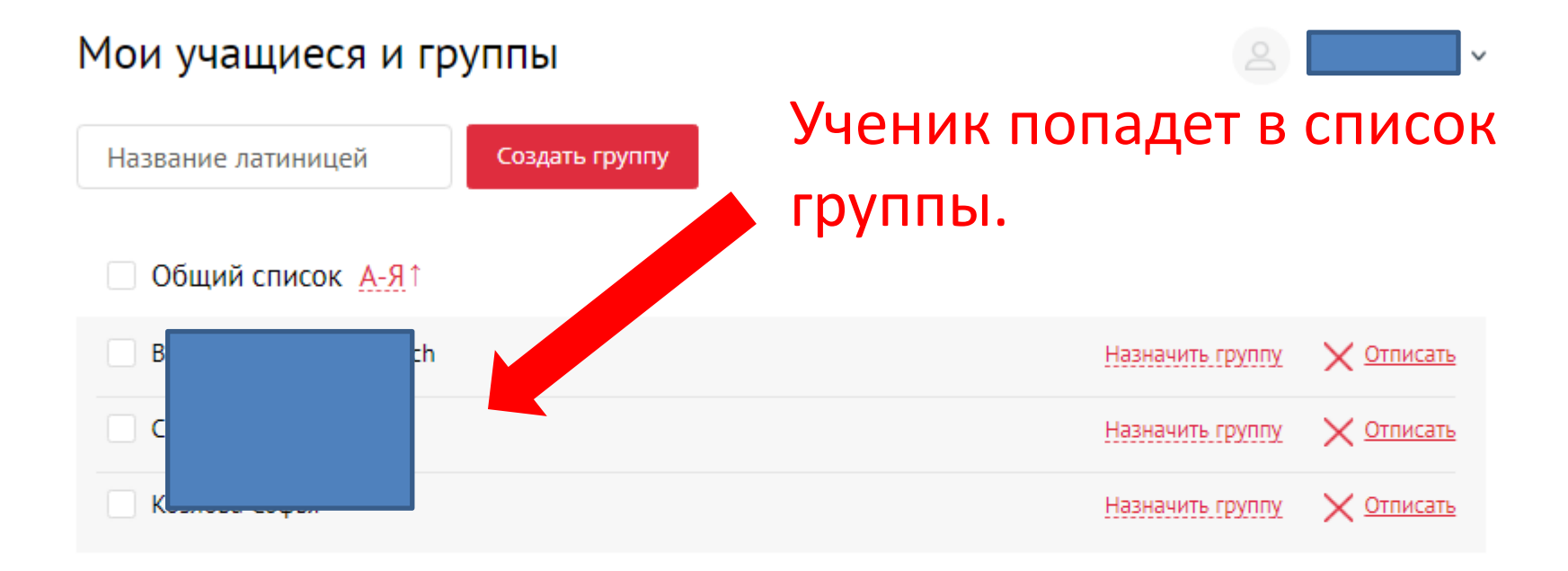

### Результаты работы учащихся вы можете увидеть в своем личном кабинете.

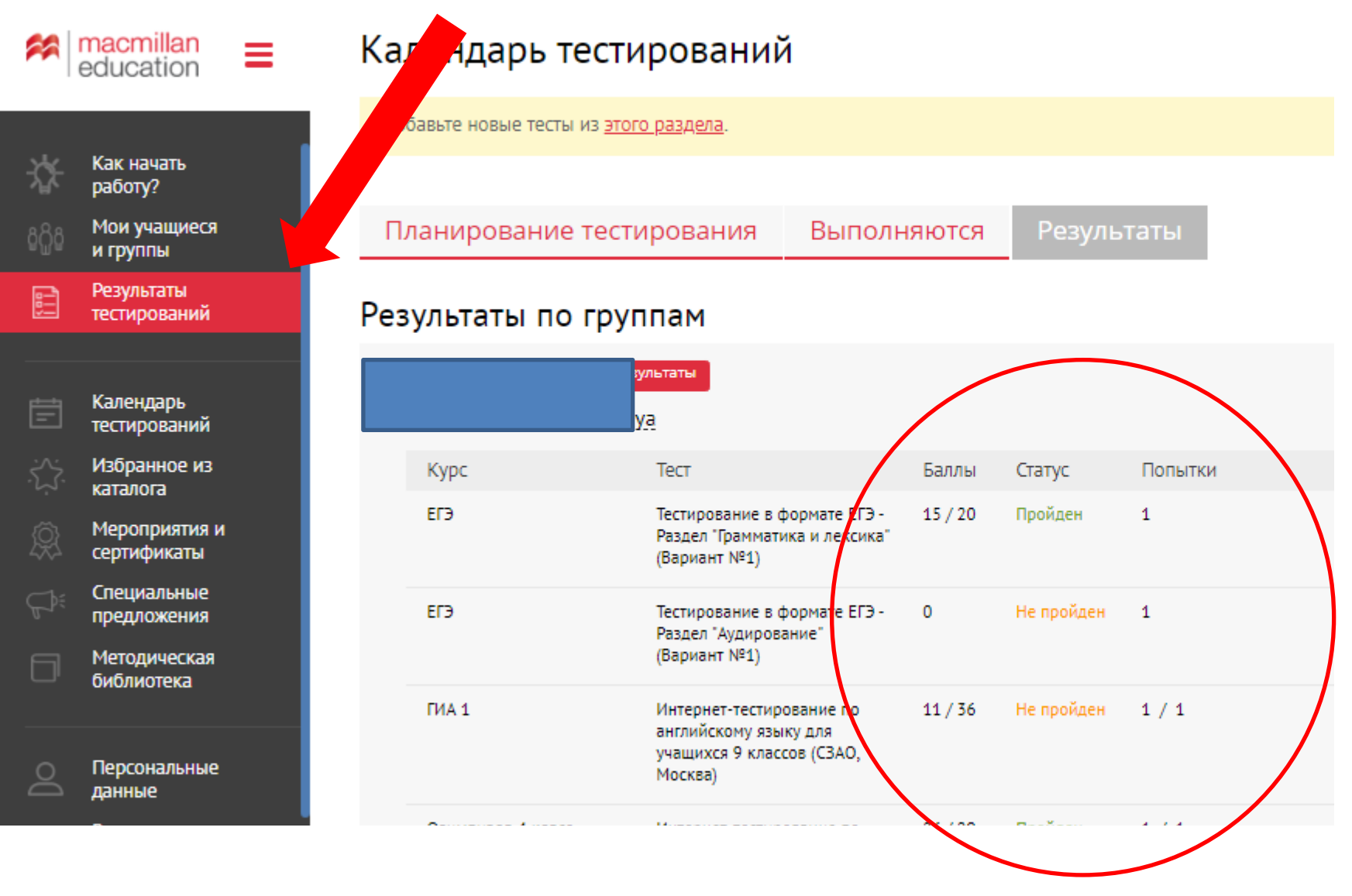

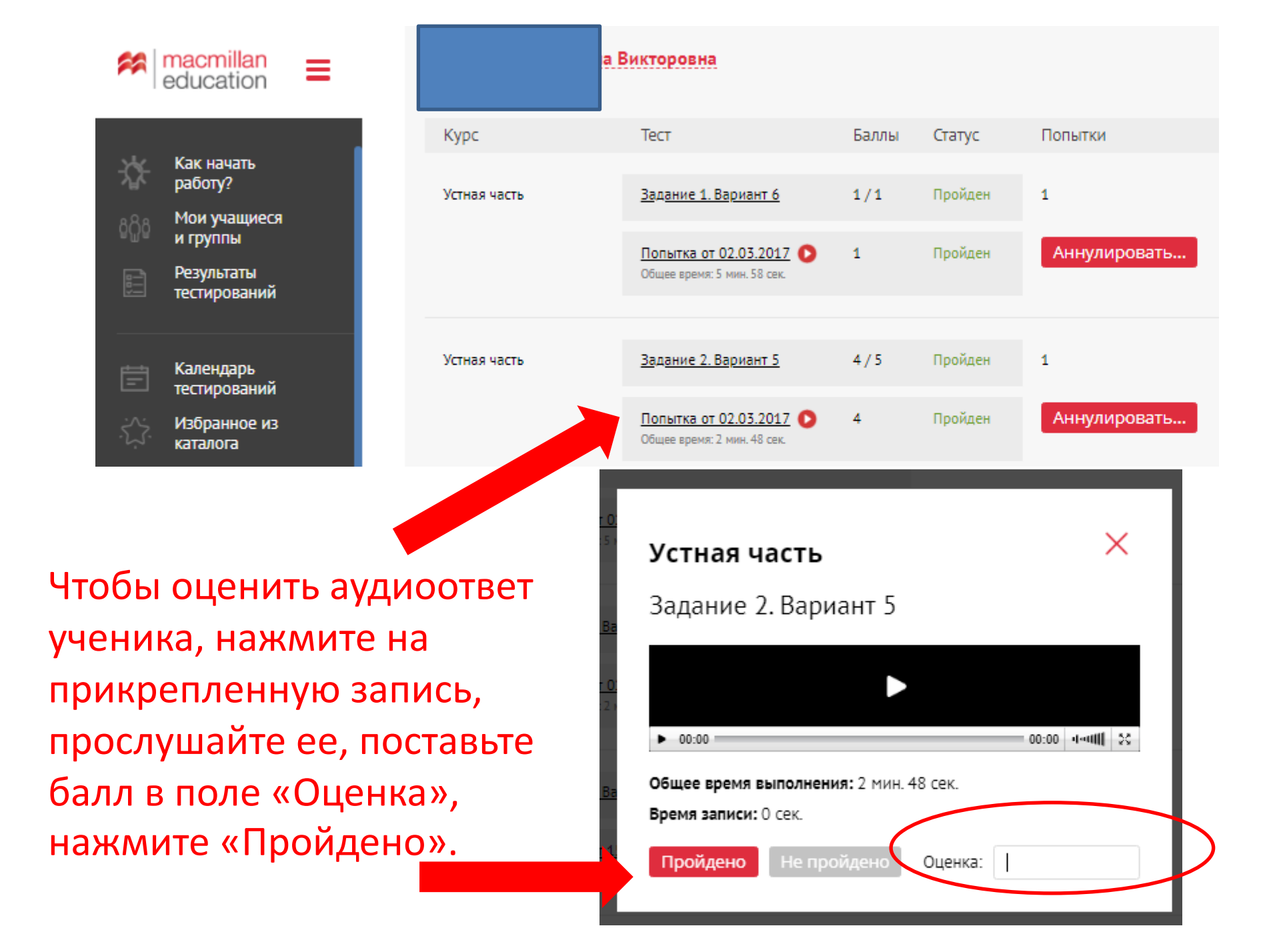

Если у вас возникли вопросы по работе с онлайнтренажером, обратитесь к представителям издательства Macmillan Education в вашем регионе.

# Контакты представителей на сайте www.macmillan.ru/local-offices/

| 🚧 ma<br>ed                   | cmillan<br>ucation    |                                                                                                    | Я Маст<br>Поиск                                                                                                    | illan Teacher +         | <u>م</u>            | Личный кабинет 🗸 |  |  |
|------------------------------|-----------------------|----------------------------------------------------------------------------------------------------|----------------------------------------------------------------------------------------------------|-------------------------|---------------------|------------------|--|--|
| <u>Каталог</u>               | <u>Преподавателям</u> | <u>Образовательным учреждениям</u>                                                                            | <u>Студентам</u>                                                                                                    | <u>Где купить</u>       | Контакты            |                  |  |  |
| <u>Главная</u> → Пр<br>О нас | едставители в России  | Представители в                                                                                               | России                                                                                                    |                         |                     |                  |  |  |
| Представители                | в России              | преденарители р                                                                                               |                                                                                                    |                         |                     |                  |  |  |
| Техническая по               | оддержка              | Москва Санкт-Петерб                                                                                           | <u>урги СЗФО Ека</u>                                                                                                    | <u>теринбург и УрФО</u> | <u>Самара и ПФ(</u> | <u>C</u>         |  |  |
|                              |                       | Новосибирск и СФО<br>Представители компании "С<br>проконсультировать по разли<br>телефону, так и при личной в | <u>Новосибирск и СФО</u><br>Представители компании "СПРИНГЕР НЭЙЧЕР ЛИМИТЕД" всегда рады помочь в выборе учебных пособий,<br>проконсультировать по различным вопросам, касающимся работы по УМК издательства, как по<br>телефону, так и при личной встрече. |                         |                     |                  |  |  |